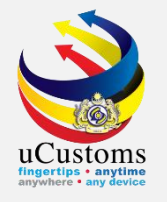

### XML Editor

By Shipping Agent/ Forwarding Agent/Trader

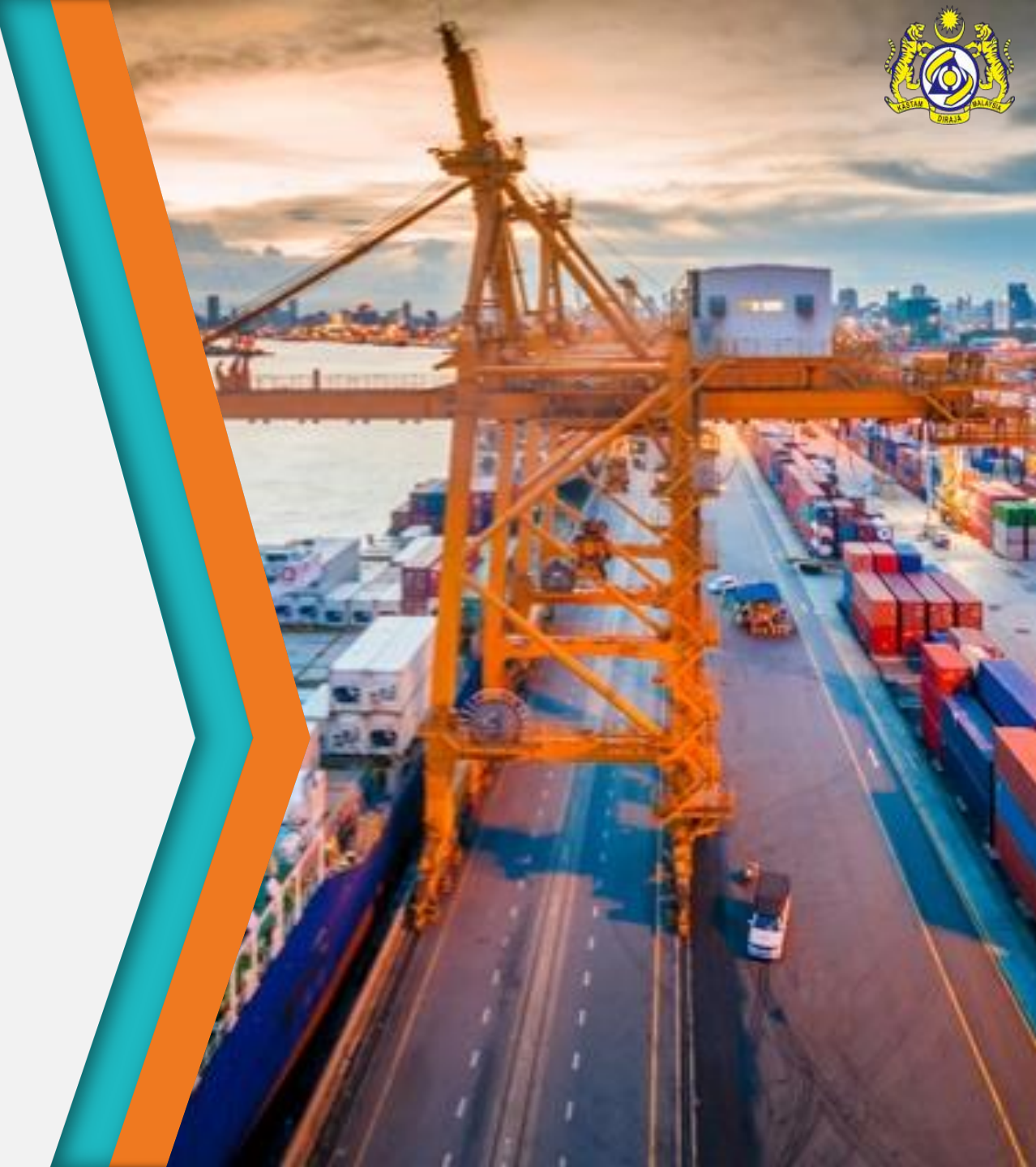

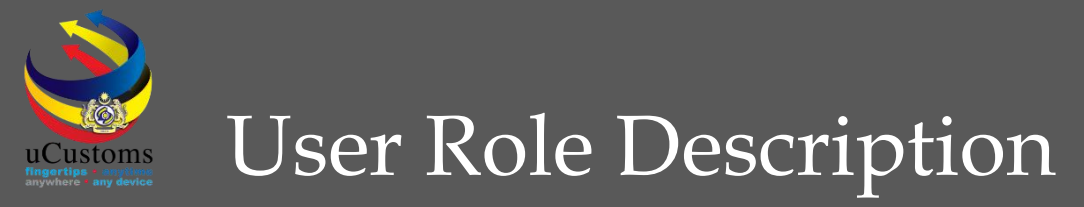

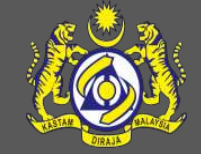

- 1. Template
- 2. Request Journey
- 3. Amend Journey
- 4. Cancel Journey
- 5. Append Slot Charter
- 6. Request Shipment Order
- 7. Request Manifest
- 8. Amend Manifest
- 9. Cancel Manifest
- 10. Request Declaration
- 11. Cancel Declaration

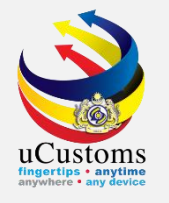

### Template

The Template functionality can be used as a ready-made template on how the data entry is meant to be used. The templates that are provided in the uCustoms XML Editor are Request/Amend/Cancel Journey, Request Shipment Order, Request/Amend/Cancel Manifest, and Request/Cancel Declaration.

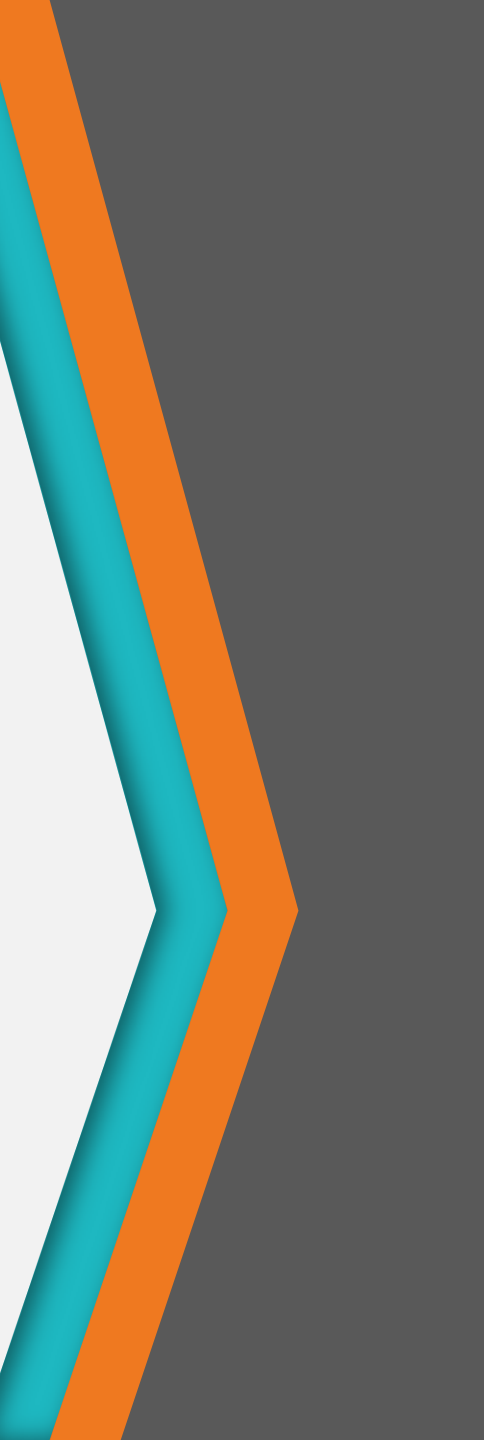

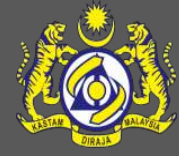

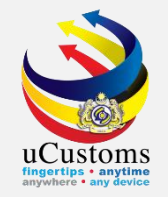

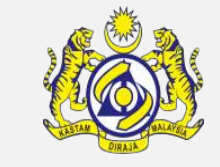

Click the "File" button on the menu strip, and go to "Template". From the selection, choose any template to open.

| 2            |          |                              | uCustoms XML Editor | - 0 | × |
|--------------|----------|------------------------------|---------------------|-----|---|
| File Journey | Shipment | t Order Manifest Declaration | View Windows Help   |     |   |
| 🔂 Template   | • •      | Request Journey              |                     |     |   |
| Exit A       | lt+F4    | Amend Journey                |                     |     |   |
|              |          | Cancel Journey               |                     |     |   |
|              |          | Request Shipment Order       |                     |     |   |
|              |          | Request Manifest             |                     |     |   |
|              |          | Amend Manifest               |                     |     |   |
|              |          | Cancel Manifest              |                     |     |   |
|              |          | Request Declaration          |                     |     |   |
|              |          | Cancel Declaration           |                     |     |   |
|              | _        |                              |                     |     |   |
|              |          |                              |                     |     |   |
|              |          |                              |                     |     |   |
|              |          |                              |                     |     |   |
|              |          |                              |                     |     |   |
|              |          |                              |                     |     |   |
|              |          |                              |                     |     |   |
|              |          |                              |                     |     |   |
|              |          |                              |                     |     |   |
|              |          |                              |                     |     |   |

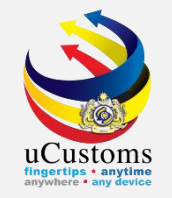

The template will open a new tab, containing a ready-made data entry form, to be used as reference for the user. User can open a new data entry form while displaying the template in a separate tab, or edit from this template.

|                                |                              |                         |                | uCustoms XI              | ML Editor |                   |                                |     |
|--------------------------------|------------------------------|-------------------------|----------------|--------------------------|-----------|-------------------|--------------------------------|-----|
| File Journey Shipment Order    | Manifest Declaration Vi      | iew Windows Help        |                |                          |           |                   |                                |     |
| 🖹 🧁 💾 I 🗒 🗒 📓 💼                | ) 🖪 🛢 🕄 🗟 I 🧕                | ) 🖅 🗔 🚍 🐻               |                |                          |           |                   |                                |     |
|                                |                              |                         |                |                          |           |                   |                                |     |
| 4                              |                              | New Original Jou        | rney - Temp    | plate                    |           |                   |                                |     |
| Journey Type                   | * IMPORT V                   | Transaction Date Time   | •              | 2018/10/10 18:06:00      |           | Receiver Party ID | uCustoms                       |     |
| Principal Shipping Agent Code  | * CSA000186                  | Last Port of Call - ATA |                | 2019/01/14 11:34:29      |           | Schema Version    | SV1.1                          |     |
| Sender Party ID                | CSA000186                    | Last Port of Call - ATD |                | 2019/01/14 11:34:29      |           | Template Version  | TV1.1                          |     |
| Transaction No.                | * CSA000186-1200             | Date of Shipment        |                | 2018/11/10 18:06:00      |           | Usage Indicator   | <ul> <li>PRODUCTION</li> </ul> | ~   |
| Reference Transaction No.      |                              | Expected Arrival Date   | And Time       | 2018/12/10 18:06:00      |           | Function          | ORIGINAL                       | × 1 |
|                                |                              | Expected Departure D    | ate And Time 📍 | 2018/12/29 18:06:00      |           |                   |                                |     |
| Port Information Vessel Inform | nation Barge Berth/Draught E | stimation Routes Slot C | hartered Agent |                          |           |                   |                                |     |
| Voyage No. •                   | VOYFPA53522                  |                         | Last Port of   | Call Voyage No.          | VOYCNA17  | ,                 |                                |     |
| Port of Origin                 | CNCGZ                        |                         | Port of Arriv  | ral •                    | MYPKG     |                   |                                |     |
| Next Port of Call              | THBSP                        |                         | Entry Point    |                          | WEST POP  | T                 |                                |     |
| Entry Customs Station •        | A11                          |                         | Last Port of   | Call •                   | THBSP     |                   |                                |     |
| Exit Customs Station *         | A13                          |                         | Last Port of   | Call - Purpose of Call 📩 | CARGO OP  | ERATION           | ~                              |     |
| Multiple Ports                 | YES                          | ~                       | Last Port of   | Call - ISPS Level •      | NORMAL    |                   | ~                              |     |
|                                |                              |                         |                |                          |           |                   |                                |     |
|                                |                              |                         |                |                          |           |                   |                                |     |
|                                |                              |                         |                |                          |           |                   |                                |     |
|                                |                              |                         |                |                          |           |                   |                                |     |
|                                |                              |                         |                |                          |           |                   |                                |     |
|                                |                              |                         |                |                          |           |                   |                                |     |
|                                |                              |                         |                |                          |           |                   |                                |     |

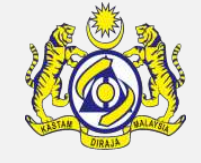

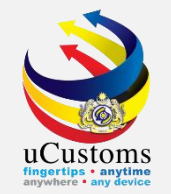

Once the mandatory fields have been completed, click "Save" icon as shown below to save the form.

| 2    |                                  |                        |                    |                     |               | uCustoms XML           | Editor    |                   |            |   |
|------|----------------------------------|------------------------|--------------------|---------------------|---------------|------------------------|-----------|-------------------|------------|---|
| File | Journey Shipment Order Man       | ifest Declaration      | View Windows       | Help                |               |                        |           |                   |            |   |
|      | 💾 🗓 🗒 👼 🚯 🚝                      | <b>5 2</b> 5 5         | 🛞 💣 🗆 🗖 '          | 8                   |               |                        |           |                   |            |   |
|      | Save                             |                        |                    |                     |               |                        |           |                   |            |   |
|      | bure                             |                        |                    |                     |               |                        |           |                   |            |   |
|      |                                  |                        |                    |                     | -             |                        |           |                   |            |   |
|      |                                  |                        | New Or             | riginal Journe      | ey - Temp     | late                   |           |                   |            |   |
|      | Journey Type                     | IMPORT                 | ✓ Transact         | tion Date Time      | -             | 2018/10/10 18:06:00    |           | Receiver Party ID | uCustoms   |   |
|      | Principal Shipping Agent Code    | CSA000186              | Last Port          | t of Call - ATA     | -             | 2019/01/16 10:31:12    |           | Schema Version    | SV1.1      |   |
|      | Sender Party ID                  | CSA000186              | Last Port          | t of Call - ATD     | -             | 2019/01/16 10:31:12    |           | Template Version  | TV1.1      |   |
|      | Transaction No.                  | CSA000186-1200         | Date of S          | Shipment            |               | 2018/11/10 18:06:00    |           | Usage Indicator   | PRODUCTION | ~ |
|      | Reference Transaction No.        |                        | Expected           | d Amival Date And   | Time •        | 2018/12/10 18:06:00    |           | Function          | ORIGINAL   | ~ |
|      |                                  |                        | Expected           | d Departure Date A  | And Time 🔹    | 2018/12/29 18:06:00    |           |                   |            |   |
|      | Port Information Vessel Informat | tion Barne Berth/Dr.   | aught Estimation R | outes Slot Charte   | ered Agent    |                        |           |                   |            |   |
|      | Vesser montal                    | ion   barge   benn/bre |                    | outes   olot charte | area Ageni    |                        |           |                   |            |   |
|      | Voyage No. •                     | VOYFPA53522            |                    |                     | Last Port of  | Call Voyage No.        | VOYCNA17  |                   |            |   |
|      | Port of Origin                   | CNCGZ                  |                    |                     | Port of Arriv | al                     | MYPKG     |                   |            |   |
|      | Next Port of Call *              | THBSP                  |                    |                     | Entry Point   |                        | WEST PORT | Γ                 |            |   |
|      | Entry Customs Station *          | A11                    |                    |                     | Last Port of  | Call ·                 | THBSP     |                   |            |   |
|      | Exit Customs Station *           | A13                    |                    |                     | Last Port of  | Call - Purpose of Call | CARGO OPE | RATION            | ~          |   |
|      | Multiple Ports                   |                        |                    |                     | Last Dash of  | Call JODG Laural       | NODIAL    |                   |            |   |

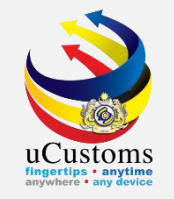

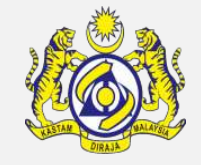

Specify the location to save the data entry form and rename the XML file to the user's preference. Click "**Save**" button. The form will be save as XML file. The Information box will pop up, click "OK". This save process will be the same for all types of form.

| 2                       | Save As                         |                    | ×              |
|-------------------------|---------------------------------|--------------------|----------------|
| 🔄 🏵 🔻 🕇 퉬 « Googl       | le Drive → xmlfiles v (         | Search xmlfiles    | Q,             |
| Organize 🔻 New folder   |                                 |                    | !              |
| ☆ Favorites             | Name                            | Date modified      | Туре           |
| Recent places           | CSA000299 EXP JOURNEY.xml       | 15/1/2019 11:57 AM | XML Documen    |
| 🐌 Google Drive          | CSA000299 EXP JOURNEY-1.xml     | 15/1/2019 2:29 PM  | XML Documen    |
| E Desktop               | CSA000299 EXP JOURNEY-2.xml     | 15/1/2019 2:54 PM  | XML Documen    |
| 🐌 Downloads             | CSA000299 EXP JOURNEY-3.xml     | 15/1/2019 3:22 PM  | XML Documen    |
|                         | CSA000299 EXP MANIFEST.xml      | 15/1/2019 12:50 PM | XML Documen    |
| 🜏 Homegroup             | CSA000299 EXP MANIFEST-1.xml    | 15/1/2019 2:43 PM  | XML Documen    |
|                         | CSA000299 EXP MANIFEST-2.xml    | 15/1/2019 3:01 PM  | XML Documen    |
| 🖳 This PC               | CSA000299 EXP MANIFEST-3.xml    | 15/1/2019 3:30 PM  | XML Documen    |
| P abu (brinfo-nb-51-    | 🖭 CSA000299 EXP SHIPMENTORD.xml | 15/1/2019 12:46 PM | XML Documen    |
| P admin (brinfo-nb-1    | 📄 journey1.xml                  | 11/1/2019 11:48 AM | XML Documen' 🗸 |
| 🖺 admin (brinfo-nb- 🗸 🗸 | c .                             |                    | >              |
| File name:              |                                 |                    | ~              |
| Save as type: XML Files | (*.xml)                         |                    | ~              |
| Aide Folders            |                                 | Save               | Cancel:        |

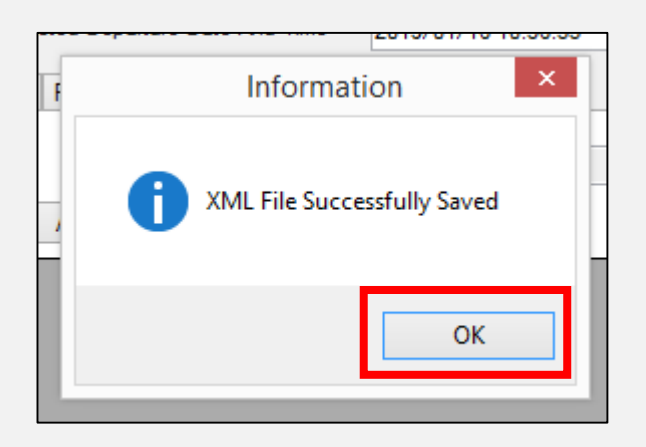

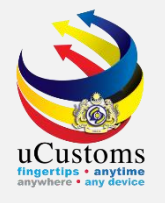

## Request Journey

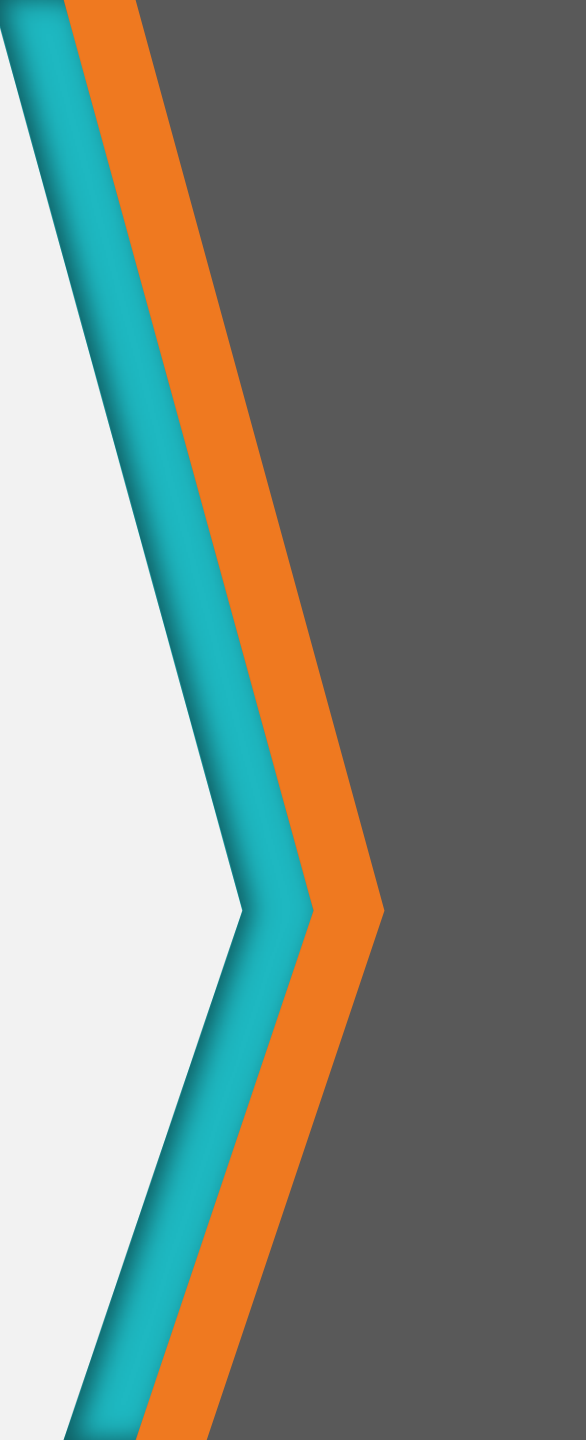

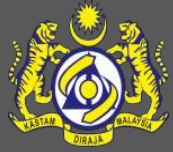

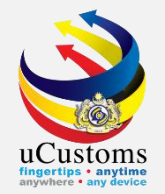

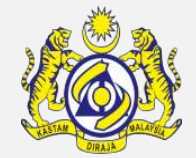

From the menu strip, go to "Journey"  $\rightarrow$  click "Request Journey".

| 2    |      |                     |              |             |      |         |      | uCustoms ) | XML Editor |  |  |  |
|------|------|---------------------|--------------|-------------|------|---------|------|------------|------------|--|--|--|
| File | Jour | ney Shipment Orde   | r Manifest   | Declaration | View | Windows | Help |            |            |  |  |  |
| : 🖻  |      | Request Journey     | Ctrl+Shift+J | 5 5         | 0    |         | 8    |            |            |  |  |  |
|      |      | Amend Journey       | Ctrl+Alt+J   |             |      |         |      |            |            |  |  |  |
|      |      | Cancel Journey      | Alt+Shift+J  |             |      |         |      |            |            |  |  |  |
|      | (8)  | Append Slot Charter | Ctrl+Alt+C   |             |      |         |      |            |            |  |  |  |
|      |      |                     |              | _           |      |         |      |            |            |  |  |  |
|      |      |                     |              |             |      |         |      |            |            |  |  |  |
|      |      |                     |              |             |      |         |      |            |            |  |  |  |
|      |      |                     |              |             |      |         |      |            |            |  |  |  |
|      |      |                     |              |             |      |         |      |            |            |  |  |  |

Or click "**Request Journey**" icon on the toolbar to open the Request Journey form.

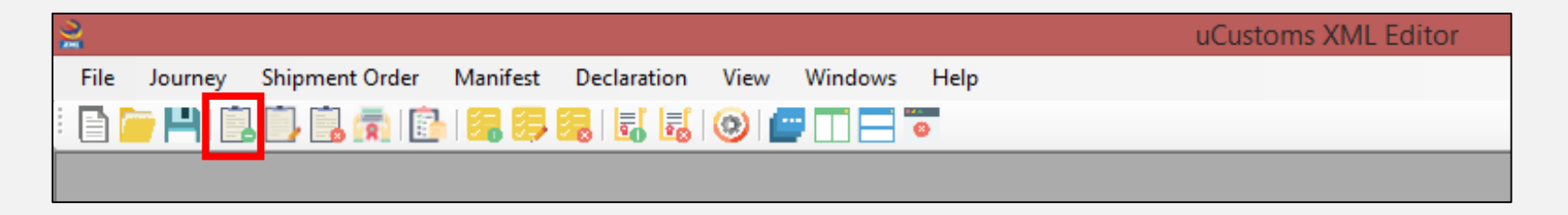

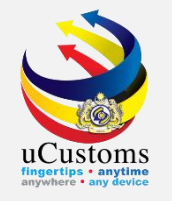

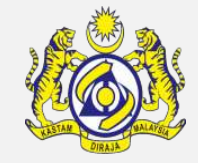

Fill in the mandatory fields, indicated by the red asterisk \*. Once the mandatory fields have been completed, click "**Save**" icon to on the toolbar save the Request Journey form.

| 🔀 uCustoms XML Editor                                                                                                    |
|----------------------------------------------------------------------------------------------------|
| File Journey Shipment Order Manifest Declaration View Windows Help                                                                                                    |
|                                                                                                    |
| Criginal Journey                                                                                                    |
| Journey Type       IMPORT       Transaction Date Time       2019/01/16 10.22:12       Receiver Party ID         Sender Party ID       Last Port of Call - ATD       2019/01/16 10.22:12       Schema Version       Strill         Transaction No.       •       Date of Shipping       2019/01/16 10.22:12       •       Schema Version       Strill         Reference Transaction No.       •       Date of Shipping       2019/01/16 10.22:12       •       Receiver Party ID       Vill         Yourge No.       •       Date of Shipping       Expected Annual Date And Time       2019/01/16 10.22:12       •       Protoin       •       PRODUCTION v         Port Information       Vessel Information       Barge       Berth/Draught       Estimation       Routes       Stot Chartered Agert         Voyage No.       •       •       •       Date of Call       •       •       •         Entry Customs Station       •       •       •       •       •       •       •         Multiple Ports       NO       •       •       •       •       •       •       •         Select Customs Station       •       •       •       •       •       •       •       •       •       •       •       • |

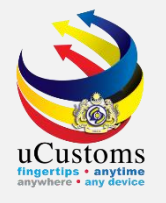

# Amend Journey

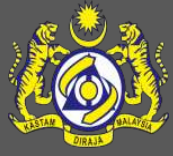

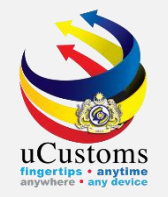

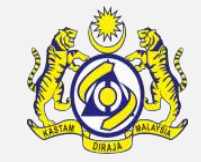

To open new Amend Journey data entry form, from the menu strip click "**Journey**" → "**Amend Journey**".

| 2     |                               |                        |                                | uCustoms XML Edit     | or              |                               |
|-------|-------------------------------|------------------------|--------------------------------|-----------------------|-----------------|-------------------------------|
| File  | Journey Shipment Order Man    | ifest Declaration View | Windows Help                   |                       |                 |                               |
| i 🖹 🚺 | Request Journey Ctrl+Sh       | ift+J 📙 🛃 🔞 🖆          | 7 🔲 🚍 🦁                        |                       |                 |                               |
|       | 📋 Amend Journey Ctrl+A        | Alt+J                  |                                |                       |                 |                               |
|       | [ Cancel Journey Alt+Sh       | ift+J                  |                                |                       |                 |                               |
|       | Append Slot Charter Ctrl+A    | lt+C                   | New Original Journey - Ter     | mplate                |                 |                               |
|       | Journey Type                  | IMPORT V               | Transaction Date Time          | * 2018/10/10 18:06:00 | Receiver Party  | D uCustoms                    |
|       | Principal Shipping Agent Code | CSA000186              | Last Port of Call - ATA        | 2019/01/16 10:31:12   | Schema Version  | SV1.1                         |
|       | Sender Party ID               | CSA000186              | Last Port of Call - ATD        | * 2019/01/16 10:31:12 | Template Versio | n TV1.1                       |
|       | Transaction No.               | CSA000186-1200         | Date of Shipment               | 2018/11/10 18:06:00   | Usage Indicator | <ul> <li>PRODUCTIO</li> </ul> |
|       | Reference Transaction No.     |                        | Expected Arrival Date And Time | * 2018/12/10 18:06:00 | Turation        | ORIGINAL                      |

Or click "Amend Journey" icon on the toolbar.

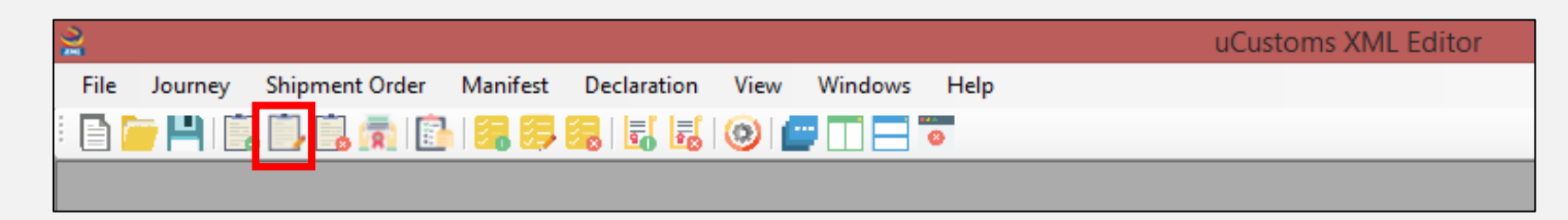

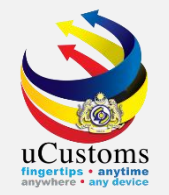

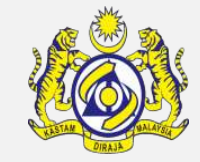

Click "**Open Original Journey**" button to open the XML file to be amended.

| <u> </u>                                                | Amend Journey                                                          |                            |
|---------------------------------------------------------|------------------------------------------------------------------------|----------------------------|
| Open Original Journey                                   |                                                                        |                            |
| Journey Type IMPORT                                     | <ul> <li>Transaction Date Time</li> <li>2019/01/16 10:32:41</li> </ul> | Reciever Party ID uCustoms |
| Journey No.                                             | Last Port of Call - ATA 2019/01/16 10:32:41                            | Schema Version SV1.1       |
| Principal Shipping Agent Code *                         | Last Port of Call - ATD 2019/01/16 10:32:41                            | ■ Template Version TV1.1   |
| Sender Party ID                                         | Date of Shipment 2019/01/16 10:32:41                                   | Usage Indicator            |
| Transaction No.                                         | Expected Arrival Date And Time * 2019/01/16 10:32:41                   | Function - AMENDMENT V     |
| Reference Transaction No.                               | Expected Departure Date And Time * 2019/01/16 10:32:41                 |                            |
| Port Information Vessel Information Barge Berth/Draught | Estimation Routes                                                      |                            |
| Voyage No.                                              | Last Port of Call Voyage No.                                           |                            |
| Port of Origin                                          |                                                                        |                            |
| Next Port of Call                                       | Entry Point                                                            |                            |
| Entry Customs Station                                   | Last Port of Call                                                      |                            |
| Exit Customs Station +                                  | Last Port of Call - Purpose of Call * SELEC                            | CT 🗸                       |
| NO NO                                                   | <ul> <li>Last Port of Call - ISPS Level</li> <li>SELEC</li> </ul>      | CT 🗸                       |
|                                                         |                                                                        |                            |
|                                                         |                                                                        |                            |
|                                                         |                                                                        |                            |
|                                                         |                                                                        |                            |
|                                                         |                                                                        |                            |
|                                                         |                                                                        |                            |
|                                                         |                                                                        |                            |

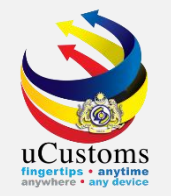

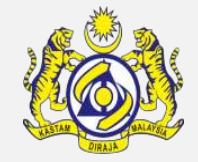

#### Locate the XML file and click "**Open**" to open the XML data entry form.

| D.                                  | 2                       | Open                          |                                      | ×              |            |
|-------------------------------------|-------------------------|-------------------------------|--------------------------------------|----------------|------------|
| Open Original Journey               | 🔄 🎯 🔻 🕇 퉬 « Go          | oogle Drive 🔸 xmlfiles        | ✓ ♂ Search xmlfiles                  | م              |            |
| Journey Type                        |                         |                               |                                      |                | ustoms     |
| Journey No.                         | Organize 🔻 New folde    | er                            |                                      | ≣ ▼ 🛄 🔞        | (1.1       |
| Principal Shipping Agent Code *     | Favorites               | Name                          | Date modified                        | Туре           | (1.1       |
| Sender Party ID                     | Recent placer           |                               | 15/1/2010 11.57 AM                   | VML Decument   |            |
| Transaction No.                     |                         |                               | 15/1/2019 11:57 AIVI                 | XIVIL Document | IENDMENT V |
| Reference Transaction No.           | Coogle Drive            | CSA000299 EXP JOURNEY-1.xml   | 15/1/2019 2:29 PM                    | XML Document   |            |
| Port Information Manual Information | Desktop                 | CSA000299 EXP JOURNEY-2.xml   | 15/1/2019 2:54 PM                    | XML Document   |            |
| Vessei Informati                    | 鷆 Downloads             | CSA000299 EXP JOURNEY-3.xml   | 15/1/2019 3:22 PM                    | XML Document   |            |
| Voyage No. •                        |                         | CSA000299 EXP MANIFEST.xml    | 15/1/2019 12:50 PM                   | XML Document   |            |
| Port of Origin                      | 🝓 Homegroup             | CSA000299 EXP MANIFEST-1.xml  | 15/1/2019 2:43 PM                    | XML Document   |            |
| Next Port of Call                   |                         | CSA000299 EXP MANIFEST-2.xml  | 15/1/2019 3:01 PM                    | XML Document   |            |
| Entry Customs Station               | 🌉 This PC               | CSA000299 EXP MANIFEST-3.xml  | 15/1/2019 3:30 PM                    | XML Document   |            |
| Exit Customs Station +              | P abu (brinfo-nb-5      | CSA000299 EXP SHIPMENTORD.xml | 15/1/2019 12:46 PM                   | XML Document   | ~          |
| Multiple Ports                      | Ҏ admin (brinfo-nł      | 📄 journey1.xml                | 11/1/2019 11:48 AM                   | XML Document   | ~          |
|                                     | 🏴 admin (ucustom        | 📄 journey2.xml                | 11/1/2019 11:55 AM                   | XML Document   |            |
|                                     | 膧 Desktop               | 📄 journey3.xml                | 11/1/2019 12:03 PM                   | XML Document 💌 |            |
|                                     | 📔 Document <u>s 🛛 👻</u> | <                             |                                      | >              |            |
|                                     | File n:                 | amer                          | XML Files (* vml)                    |                |            |
|                                     | - inc in                |                               | <ul> <li>America ( ixini)</li> </ul> | · · ·          |            |
|                                     |                         |                               | Open                                 | Cancel         |            |
|                                     |                         |                               |                                      | .:1            |            |
| ·                                   |                         |                               |                                      |                |            |

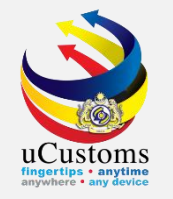

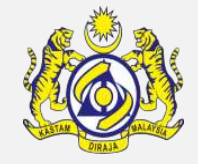

The Information box will pop up, click "**OK**". The user can continue to edit the previously created form. Once completed with the editing, click "**Save**" button on the toolbar to save the Amend Journey form.

| <b>_</b>                     |      |           |              |           | А              | mend J     | ourne   | у     |            |             |          |      |           |          |   |         |      |   | 83 |
|------------------------------|------|-----------|--------------|-----------|----------------|------------|---------|-------|------------|-------------|----------|------|-----------|----------|---|---------|------|---|----|
| Open Original Journey        |      |           |              |           |                |            |         |       |            |             |          |      |           |          |   |         |      |   |    |
| Journey Type                 |      | EXPORT    |              | ✓ Tr      | ransaction Da  | ate Time   |         | •     | 2019/0     | 1/15 14:22  | :00      |      | Reciever  | Party ID |   | uCustom | S    |   |    |
| Journey No.                  |      | CC 400020 | 0            | _         |                |            |         |       |            |             |          |      | Schema V  | /ersion  |   | SV1.1   |      |   |    |
| Sender Party ID              |      | CSA00029  | 9            | D         | ate of Shipme  | ent        |         |       | 2010/0     | 1/10 14-00  | .00      |      | l emplate | Version  |   |         |      |   | _  |
| Transaction No.              | •    | CSA00029  | 9-03         |           | are or empiric |            |         |       | 2013/0     | 1/ 10 14.22 | .00      | •••• | Function  | licator  | - | AMENDI  | MENT |   |    |
| Reference Transaction No.    |      |           |              | Б         | xpected Dep    | arture Dat | e And T | ìme 🔹 | 2010/0     | 1/10/14/00  | 00       |      |           |          |   |         |      |   |    |
| Port Information Vessel Info | mati | ion Barge | Berth/Draugi | t Estimat | tion Routes    |            |         |       | Ir         | nformati    | on       | ×    |           |          |   |         |      |   |    |
| Voyage No.                   | • [  | FVR123    |              | _         |                |            | Last    |       | _          |             |          |      |           |          |   |         |      | 1 |    |
| Port of Departure            | •    | MYPKG     |              |           |                |            |         |       | <b>A</b> ( | Open Succ   | essfully |      |           |          |   |         |      | 1 |    |
| Next Port of Call            | • /  | AEAUH     |              |           |                |            | Entry   |       |            |             |          |      |           |          |   |         |      | ] |    |
| Entry Customs Station        | •    | B18       |              |           |                |            |         |       |            |             |          | _    |           |          |   |         |      | - |    |
| Exit Customs Station         | • E  | B18       |              |           |                |            |         |       |            |             | ОК       |      |           |          |   |         |      |   |    |
| Multiple Ports               | I    | NO        |              |           |                | ~          |         |       |            |             |          |      |           |          |   |         |      |   |    |
|                              |      |           |              |           |                |            |         |       |            |             |          |      |           |          |   |         |      |   |    |
|                              |      |           |              |           |                |            |         |       |            |             |          |      |           |          |   |         |      |   |    |
|                              |      |           |              |           |                |            |         |       |            |             |          |      |           |          |   |         |      |   |    |
|                              |      |           |              |           |                |            |         |       |            |             |          |      |           |          |   |         |      |   |    |
|                              |      |           |              |           |                |            |         |       |            |             |          |      |           |          |   |         |      |   |    |
|                              |      |           |              |           |                |            |         |       |            |             |          |      |           |          |   |         |      |   |    |

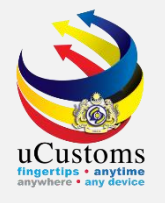

# Cancel Journey

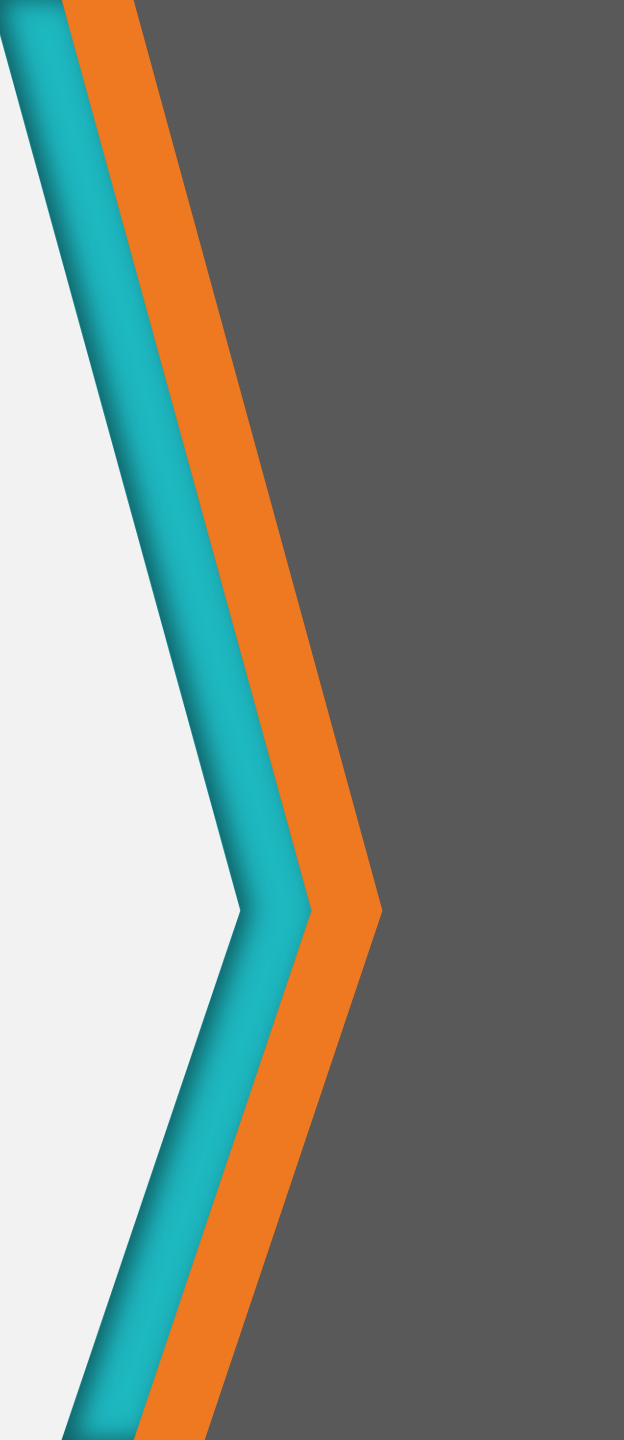

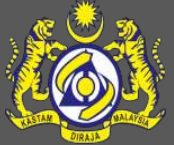

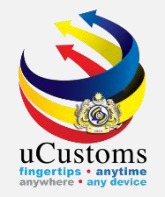

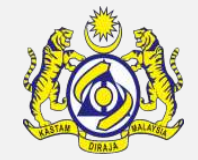

To open the Cancel Journey data entry form, go to the menu strip "**Journey**" → click "**Cancel Journey**".

| 2     |              |                      |              |               |              |                        | uCustoms XML Editor   | r |                   |          |  |
|-------|--------------|----------------------|--------------|---------------|--------------|------------------------|-----------------------|---|-------------------|----------|--|
| File  | Journ        | ney Shipment Order   | Manifest     | Declaration \ | View Windows | Help                   |                       |   |                   |          |  |
| : 🖹 🚺 |              | Request Journey      | Ctrl+Shift+J | 🗟 🛃 🤇         | ) 🖆 🗖 🗖      | 0                      |                       |   |                   |          |  |
| _     | Ē.           | Amend Journey        | Ctrl+Alt+J   |               |              |                        |                       |   |                   |          |  |
|       |              | Cancel Journey       | Alt+Shift+J  |               |              |                        |                       |   |                   |          |  |
|       | ( <u>R</u> ) | Append Slot Charter  | Ctrl+Alt+C   |               | New O        | riginal Journey - Terr | plate                 |   |                   |          |  |
|       |              |                      |              |               |              | Amend Journey          | ,                     |   |                   | _ 0 🗾    |  |
|       |              | Open Original Journe | еу           |               |              |                        |                       |   |                   |          |  |
|       |              | Journey Type         | EX           | PORT          | ✓ Tran:      | saction Date Time      | · 2019/01/15 14:22:00 |   | Reciever Party ID | uCustoms |  |
|       |              | Journey No.          | •            |               |              |                        |                       |   | Schema Version    | SV1.1    |  |

Or, click "**Cancel Journey**" icon on the toolbar as shown below.

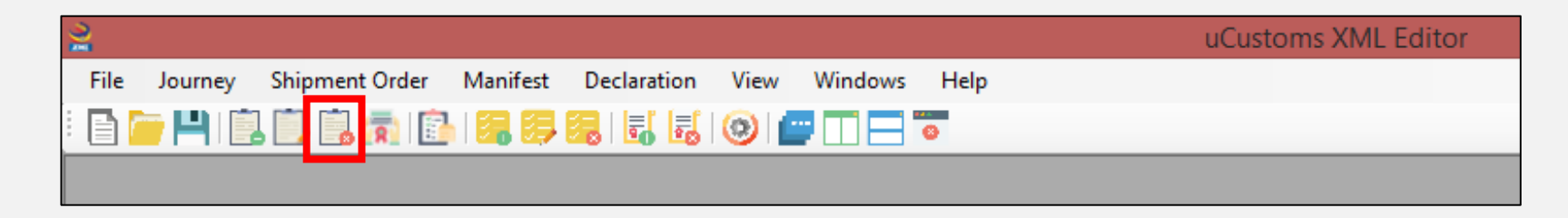

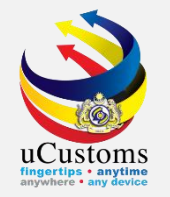

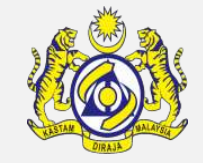

Fill in the mandatory fields, indicated by the red asterisk \*. Once finished, click "**Save**" icon on the toolbar to save the cancel journey.

| 4                                                                                                    | Cance | el Journey                                                                             |                                                          |   |  |
|----------------------------------------------------------------------------------------------------|-------|----------------------------------------------------------------------------------------|----------------------------------------------------------|---|--|
| Principal Shipping<br>Agent Code<br>Sender Party ID<br>Transaction No.<br>Ref. Transaction No.<br>Transaction Date Time * | <br>  | Receiver Party ID<br>Schema Version<br>Template Version<br>Usage Indicator<br>Function | uCustoms<br>SV1.1<br>TV1.1<br>PRODUCTION<br>CANCELLATION | > |  |
| Journey No.                                                                                                    |       | Cancellation Reason *                                                                  | OTHERS                                                   | ~ |  |
|                                                                                                    |       |                                                                                        |                                                          |   |  |

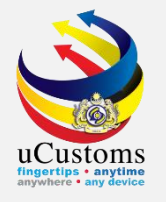

# Append Slot Charter

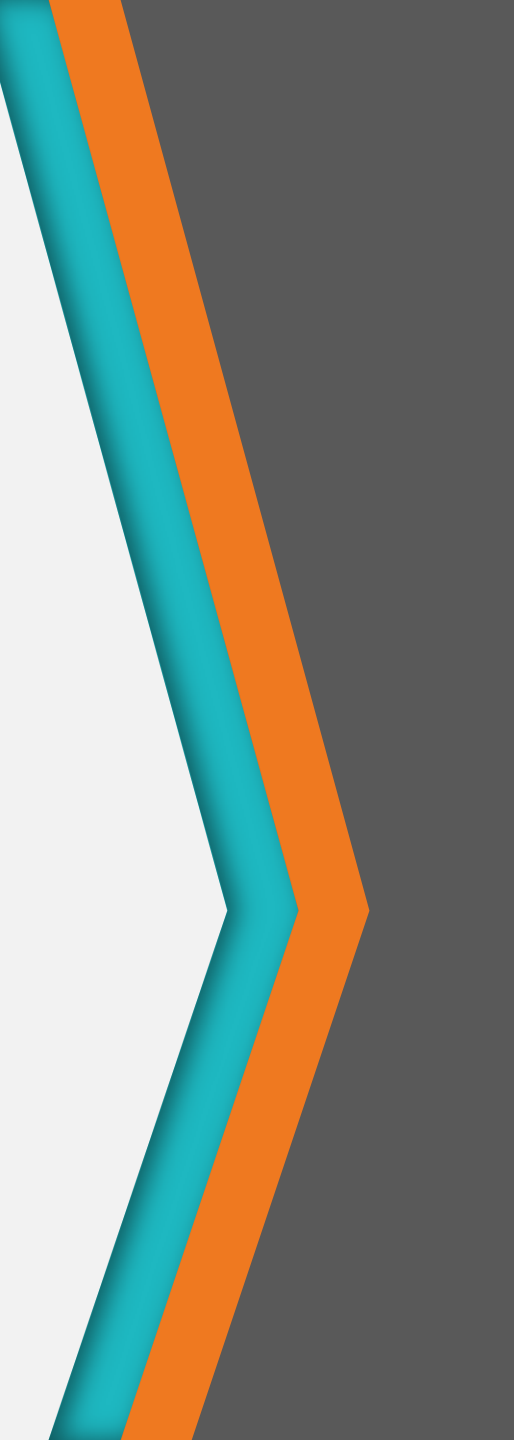

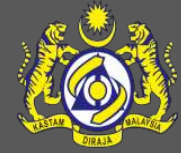

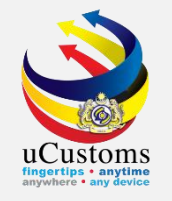

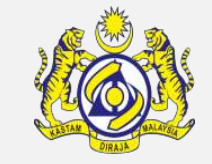

To open the Slot Chartered Agent data entry form, go to the menu strip "**Journey**" → click "**Append Slot Charter**".

| 2     | uCustoms XML Editor                                            |    |          |
|-------|----------------------------------------------------------------|----|----------|
| File  | Journey Shipment Order Manifest Declaration View Windows Help  |    |          |
| i 🖹 🕻 | 🚉 Request Journey Ctrl+Shift+J 🛛 🛃 🛃 🧐 📺 🗖 🚍 👼                 |    |          |
|       | Amend Journey Ctrl+Alt+J                                       |    |          |
|       | Cancel Journey Alt+Shift+J                                     |    |          |
|       | Append Slot Charter Ctrl+Alt+C New Original Journey - Template |    |          |
|       | Amend Journey                                                  |    |          |
|       | Cancel Journey                                                 | 3  |          |
|       | Jor Principal Shipping Receiver Party ID uCustoms              | ID | uCustoms |
|       | Schema Version SV1.1                                           | n  | SV1.1    |
|       | Template Version TV1.1                                         | on | 1V1.1    |

Or, click "**Append Slot Charter**" icon on the toolbar as shown below.

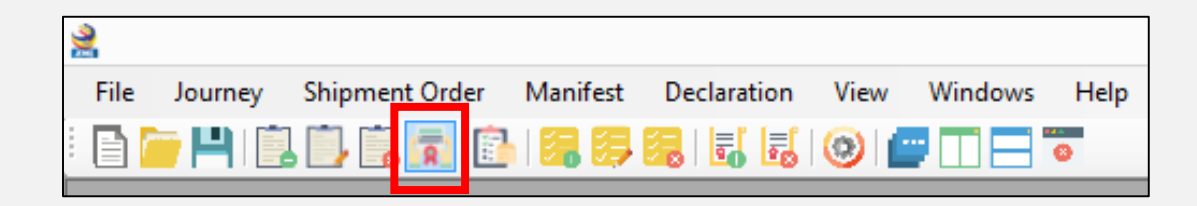

UCUSTOMS Engregations

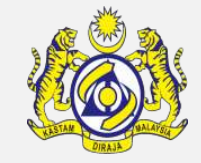

Fill in the mandatory fields, indicated by the red asterisk \*. Once finished, click "**Save**" icon on the toolbar to save the Slot Chartered Agent form.

| <b>a</b>                                                                                                    | Append Slot Chartered Agent 📃 📼 💌                                                                                                    |
|----------------------------------------------------------------------------------------------------|----------------------------------------------------------------------------------------------------|
| Header<br>Principal Shipping<br>Agent Code<br>Sender Party ID<br>Transaction No.<br>Ref. Transaction No.<br>Transaction Date Time | <ul> <li>Receiver Party ID<br/>Schema Version</li> <li>Schema Version</li> <li>Template Version</li> <li>Usage Indicator</li> <li>PRODUCTION </li> <li>ORIGINAL</li> </ul> |
| Journey<br>Journey No.<br>Slot Chartered Agent                                                                                    | Agent Code                                                                                                    |
| License Number                                                                                                    | StakeHolder Type      Add Update Delete                                                                                                    |
|                                                                                                    |                                                                                                    |

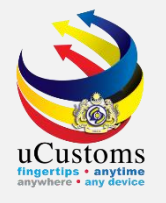

## Request Shipment Order

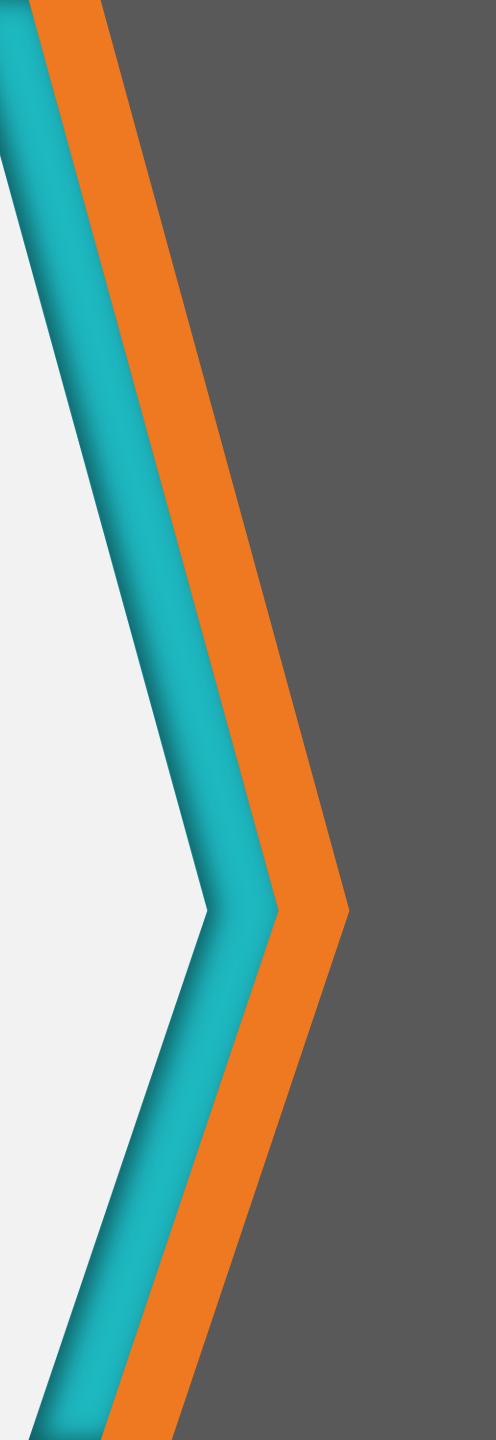

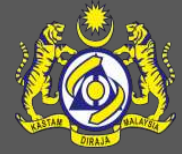

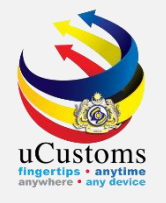

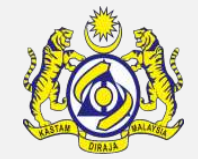

To request Shipment Order, go to the menu strip "Shipment Order" → click "Request Shipment Order".

| 2                                                                  | uCustoms XML Editor |
|--------------------------------------------------------------------|---------------------|
| File Journey Shipment Order Manifest Declaration View Windows Help |                     |
| 🗄 🧰 💾 📔 📴 Request Shipment Order Ctrl+Shift+S                      |                     |
|                                                                    |                     |
|                                                                    |                     |

Or, from the toolbar, click "**Request Shipment Order**" icon.

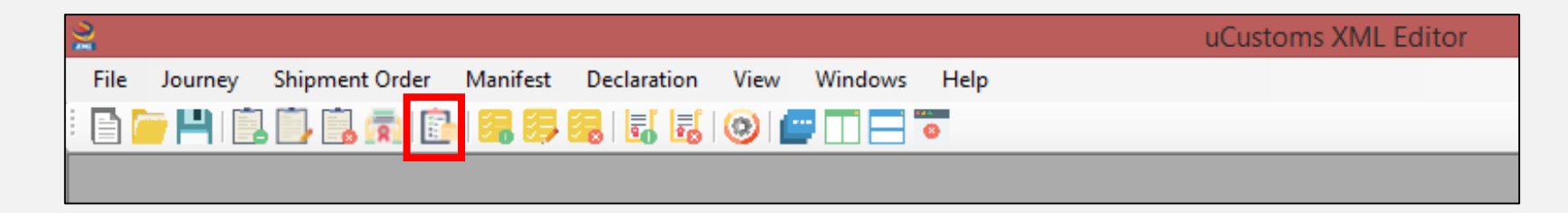

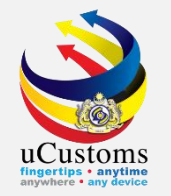

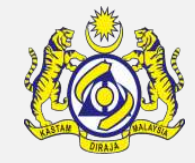

Fill in the mandatory fields, indicated by the red asterisk \*. Once finished, click "**Save**" icon on the toolbar to save the Shipment Order form.

| 1                                                                                                    | Shipment Order                                                                                            |                                                                                        |                                          |
|----------------------------------------------------------------------------------------------------|----------------------------------------------------------------------------------------------------|----------------------------------------------------------------------------------------|------------------------------------------|
| Header Principal Shipping Agent Code Sender Party ID Transaction No.                                          | Ref. Transaction No.<br>Transaction Date Time * 2019/01/16 10:53:57                                       | Receiver Party ID<br>Schema Version<br>Template Version<br>Usage Indicator<br>Function | uCustoms<br>SV1.1<br>TV1.1<br>PRODUCTION |
| Shipment Order<br>Agent Code<br>Booking Reference No.<br>Booking Reference Date<br>Export Journey No.<br>UCRN | Stakeholder Category       Booking Party Name       Booking Party Address       Add       Update   Delete | Postal Code<br>City/Town<br>State                                                      |                                          |
| HB Parties Container<br>Registered User  Consignor ID Type  NONREGISTERED Consignor ID Consignor Name         | Address Add Update Delete                                                                                 | Postal Code<br>City/Town<br>State                                                      |                                          |

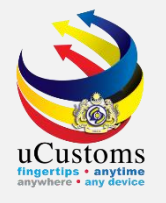

## Request Manifest

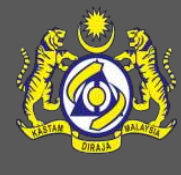

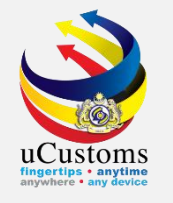

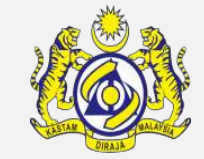

To request Manifest, go to the menu strip "**Manifest**" → click "**Request Manifest**".

| 2                           |                      |              |      | uCustom               | s XML Editor          |  |
|-----------------------------|----------------------|--------------|------|-----------------------|-----------------------|--|
| File Journey Shipment Order | Manifest Declaration | View Windows | Help |                       |                       |  |
| i 🖹 🧁 💾 i 🛄 🛄 🗓 👼 i (       | 🛛 🛜 Request Manifest | Ctrl+Shift+M | 3    |                       |                       |  |
|                             | 🧦 Amend Manifest     | Ctrl+Alt+M   |      |                       |                       |  |
|                             | 🔀 Cancel Manifest    | Alt+Shift+M  |      |                       |                       |  |
|                             |                      |              |      |                       |                       |  |
|                             |                      |              |      |                       |                       |  |
|                             |                      |              |      | Original Journe       | у                     |  |
| Jou                         | mev Type             | IMPORT       | ~    | Transaction Date Time | * 2019/01/16 10:56:33 |  |

Or, click "**Request Manifest**" icon on the toolbar.

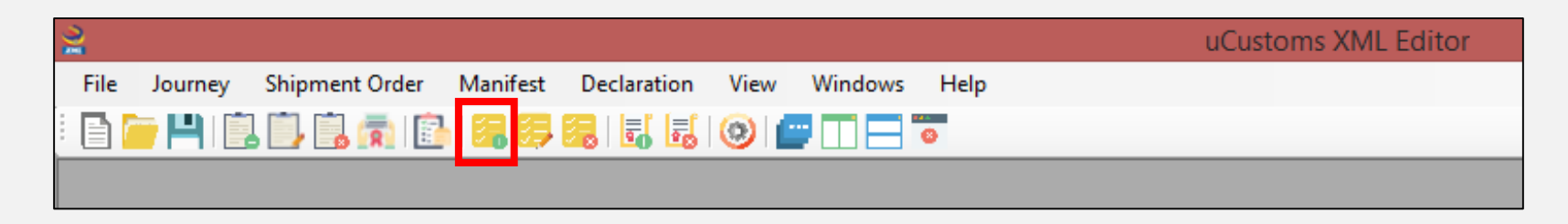

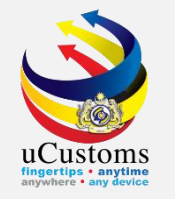

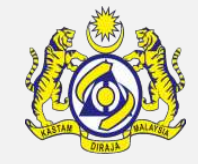

Fill in the mandatory fields, indicated by the red asterisk \*. Click "**Save**" icon on the toolbar to save the Manifest form once finished.

| al contraction of the second second s | Original                                                                                                    | Manifest                                                                                           |                                                                                                    | ×   |
|----------------------------------------------------------------------------------------------------|----------------------------------------------------------------------------------------------------|----------------------------------------------------------------------------------------------------|----------------------------------------------------------------------------------------------------|-----|
| Agent Code •  <br>Sender Party ID •<br>Journey No. •<br>Storage Type • PORTS                                                                                                    | Transaction Date Time     2019/01/16 11:12:39       Transaction No.     •       Reference Transaction No.     •       Manifest for     •       Customs Station Code     •       Nil Cargo     NO | Slot Agent     YES       Type     CARGO       Outbound Journey No.        Remarks                  | V     Receiver Party ID     uCustoms       V     Schema Version     SV 1.1       Template Version     TV 1.1       Usage Indicator     PRODUCTION       Function     ORIGINAL | < < |
| BL Information       Ports       Goods Detail       Consignee       Shipper         BL No.       •       •       •       •       •       •       •       •       •       •       •       •       •       •       •       •       •       •       •       •       •       •       •       •       •       •       •       •       •       •       •       •       •       •       •       •       •       •       •       •       •       •       •       •       •       •       •       •       •       •       •       •       •       •       •       •       •       •       •       •       •       •       •       •       •       •       •       •       •       •       •       •       •       •       •       •       •       •       •       •       •       •       •       •       •       •       •       •       •       •       •       •       •       •       •       •       •       •       •       •       •       •       •       •       •       •       •       •       •                                                                                                    | Notify BL Date 2019/01/16 11:12:39                                                                                                    | Language Indicator<br>Split Bill<br>Bill For<br>Update<br>Delete                                   | Consolidated Shipment SELECT                                                                                                    |     |
| Bill of Lading Line                                                                                                    |                                                                                                    |                                                                                                    |                                                                                                    |     |
| Cargo Class SELECT<br>Cargo Type SELECT<br>Cargo Description                                                                                                    | Gross Weight     •       Net Weight     •       Quantity     •       Volume     •                                                                                                    | KGM        Country of Origin       *         KGM        UN-DG No.          Flash Point         MTQ | STA Item     SELECT       Item HS Code        STA Code                                                                                                    | ×   |

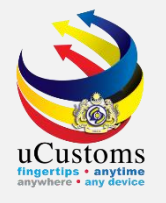

#### Amend Manifest

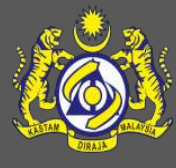

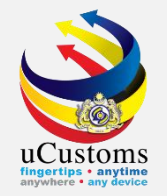

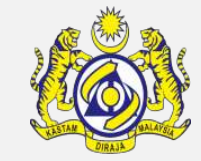

To open new Amend Manifest data entry form, go to the menu strip "**Manifest**" → click "**Amend Manifest**".

| 2    |         |            |       |          |               |          |        |        | u( | Custom | s XML Eo | ditor |
|------|---------|------------|-------|----------|---------------|----------|--------|--------|----|--------|----------|-------|
| File | Journey | Shipment O | )rder | Manifest | Declaration   | View     | Window | s Help |    |        |          |       |
|      | P H I 📋 | 🕞 🔒 🗖      |       | 📜 Requ   | uest Manifest | Ctrl+Shi | ft+M   | 6      |    |        |          |       |
|      |         |            |       | 🤔 Ame    | nd Manifest   | Ctrl+A   | lt+M   |        |    |        |          |       |
|      |         |            |       | 🔚 Cano   | cel Manifest  | Alt+Shi  | ft+M   |        |    |        |          |       |
|      |         |            |       |          |               |          |        |        |    |        |          |       |

Or, click "Amend Manifest" icon on the toolbar.

| 2    |          |                |          |                 |            |      | uCustoms XML Editor |
|------|----------|----------------|----------|-----------------|------------|------|---------------------|
| File | Journey  | Shipment Order | Manifest | Declaration Vie | ew Windows | Help |                     |
|      | - 14 1 関 | . 🗊 🗟 👘 🗈      | 126 23   | 🏭 🛃 🛃 📀         |            | 8    |                     |
|      |          |                |          |                 |            |      |                     |

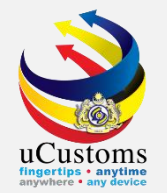

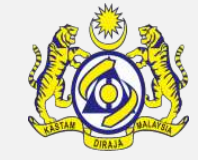

On the Amend Manifest form, click the "**Open Original Manifest**" button.

| Amend Manifest                                                                                                    |                                                   |          |
|----------------------------------------------------------------------------------------------------|---------------------------------------------------|----------|
| Open Original Manifest         Agent Code         Sender Party ID         Manifest No.                                                                                                    | Reference Transaction No.<br>Outbound Journey No. | Â        |
| Bill of Lading                                                                                                    |                                                   |          |
| Bill Information         Booking References           Bill of Lading         Port         Goods Detail         Local Trader         External Trader         Notify         Amendment Reason |                                                   |          |
| BL No. BL Date * 2019/01/16 11:14:37                                                                                                    | Language Indicator * ENGLISH v Consolidated       | Shipm    |
|                                                                                                    | Split BL NO Customs Dec                           | laratior |
| Customs Station Code •                                                                                                    | bill For CAHGO V Hemaiks                          |          |
| Add Update                                                                                                    | Delete                                            |          |
|                                                                                                    |                                                   |          |
|                                                                                                    |                                                   |          |
|                                                                                                    |                                                   |          |
|                                                                                                    |                                                   |          |
| Bill of Lading Line                                                                                                    |                                                   |          |
| Bill of Lading Line Containers Vehicles                                                                                                    |                                                   | _        |
| Cargo Amendment Details                                                                                                    |                                                   |          |
| Cargo Class SELECT Gross Weight K                                                                                                    | GM Country Of Origin *                            |          |
| Cargo Type SELECT V Net Weight K                                                                                                    | GM UN-DG No.                                      | _        |
| Cargo Description *                                                                                                    | Hash Point                                        | >        |

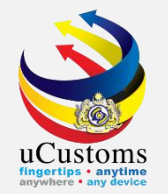

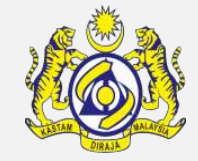

Locate the XML file for the manifest to be amended. Click "**Open**" button.

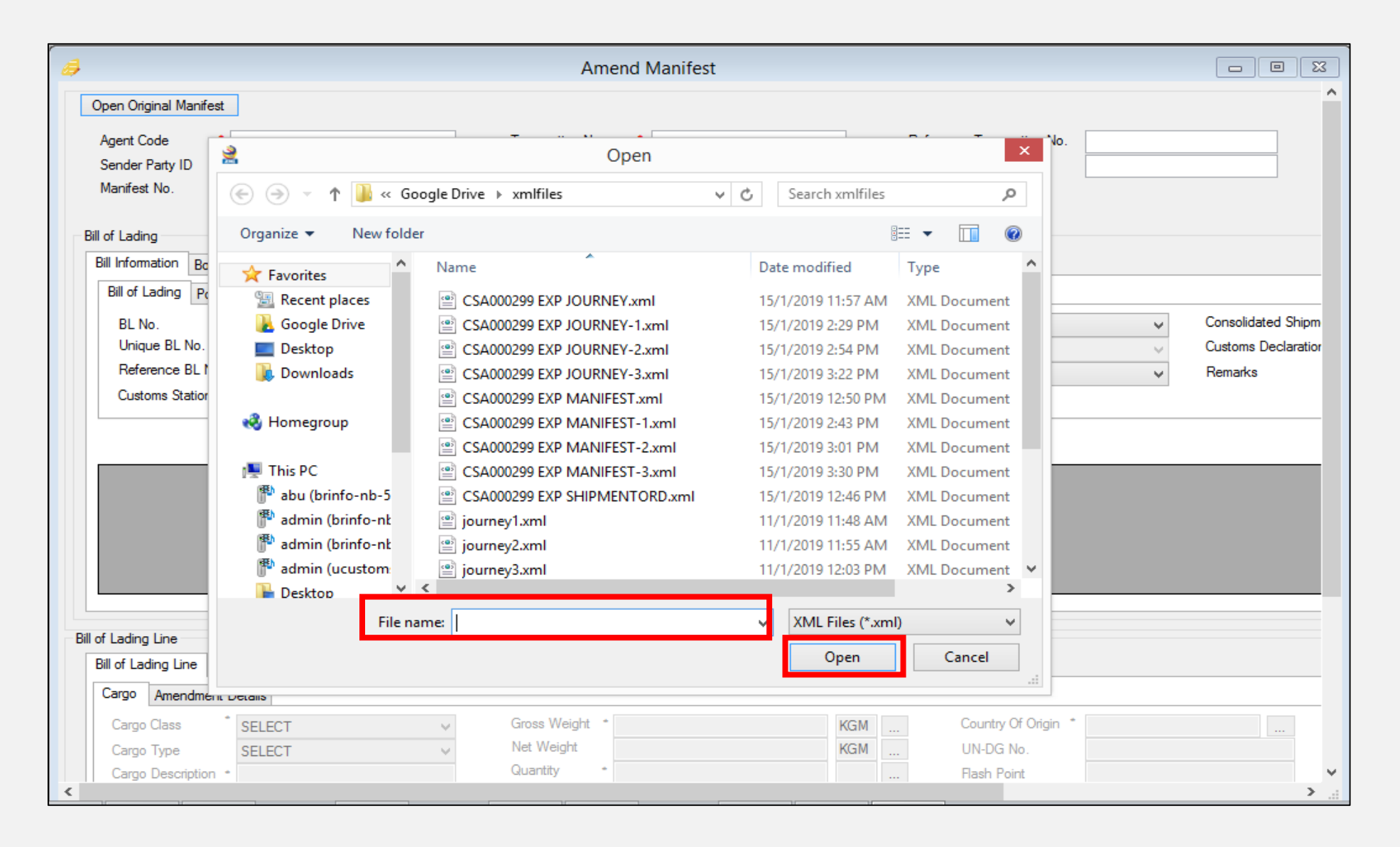

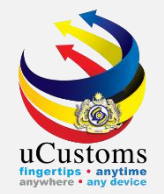

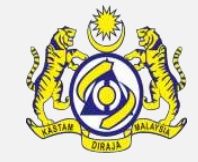

#### The Information box will pop up. Click "**OK**" to confirm.

| Amend Manifest                                                                                                    |                               |
|----------------------------------------------------------------------------------------------------|-------------------------------|
| Open Original Manifest         Agent Code       CSA000299         Sender Party ID       CSA000299         Manifest No.       Transaction Date Time         2019/01/15 11:58:00       Outbound Journey No.                                                                                                    |                               |
| Bill of Lading Bill Information Booking References Containers Vehicles                                                                                                    |                               |
| Bill of Lading       Port       Goods Detail       Consignee       Shipper       Notify       Amendment Reason         BL No.       BLPP01       BL Date       2019/01/15 11:58:00       Language Indicator       ENGLISH       V         Unique BL No.       BLP01       BL Date       2019/01/15 11:58:00       Language Indicator       ENGLISH       V         Reference BL No.       BL       BL For       E       Information       3L       NO       V         Customs Station Code       B18        Open Successfully       Open Successfully       Information       V                                                                                                    | Consolidated Shipm<br>Remarks |
| BL No.     Unique BL No.     Customs Station<br>Code     OK     Delete       BLPP01     B18     I000.000000 KGM     100 PK                                                                                                    | Qty Landed                    |
| Bill of Lading Line Bill of Lading Line Containers                                                                                                    | _                             |
| Cargo Amendment Details                                                                                                    |                               |
| Cargo Class       CONTAINER       Gross Weight       1,000.000000       KGM       Country Of Origin       IN         Cargo Type       CONTAINERIZED       Net Weight       Interference       Interference       I |                               |

UCUSTORS Bayeties - any device

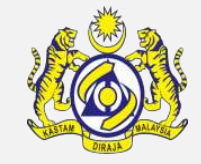

The user can continue to edit the previously created form. Once finished, click "**Save**" icon on the toolbar to save the new manifest.

| ð                                                                                                    |                                                     | Ar                                                                       | mend Manifest                                   |                                          |                                                                                             |                          | - • •                |
|----------------------------------------------------------------------------------------------------|-----------------------------------------------------|--------------------------------------------------------------------------|-------------------------------------------------|------------------------------------------|---------------------------------------------------------------------------------------------|--------------------------|----------------------|
| Open Original Manifest<br>Agent Code CSA0002<br>Sender Party ID CSA0002<br>Manifest No.                                                                                                    | <b>99</b><br>99                                     | Transaction No<br>Transaction Da                                         | CSA000299-2-1<br>te Time 2019/01/15 11:5        | 58:00                                    | Reference Transaction No<br>Outbound Journey No.                                            |                          |                      |
| Bill of Lading                                                                                                    |                                                     |                                                                          |                                                 |                                          |                                                                                             |                          |                      |
| Bill Information Booking Referent<br>Bill of Lading Port Goods                                                                                                    | nces Containers Vehicles<br>Detail Consignee Shippe | er Notify Amendment                                                      | Reason                                          |                                          |                                                                                             |                          |                      |
| BL No. BL No. BL No.                                                                                                    | LPP01                                               | BL Date *<br>UCRN                                                        | 2019/01/15 11:58:00                             | Langua Split Bl                          | ege Indicator • ENGLISH                                                                     | <b>*</b><br>~            | Consolidated Shipm   |
| Reference BL No.                                                                                                    | 10                                                  | BL For *                                                                 | EXPORT                                          | ✓ Bill For                               | CARGO                                                                                       | ~                        | Remarks              |
| Customs Station Code * B                                                                                                    | 10                                                  |                                                                          |                                                 |                                          |                                                                                             |                          |                      |
| Customs Station Code • B                                                                                                    | 10                                                  |                                                                          | Add                                             | Update                                   | Delete                                                                                      |                          |                      |
| BL No.                                                                                                    | Unique BL No.                                       | Customs Station<br>Code                                                  | Add<br>HB Reason For<br>Amendment               | Update<br>Goods Description              | Delete<br>Gross Weight                                                                      | Qty Manifested           | Qty Landed           |
| BL No.                                                                                                    | Unique BL No.                                       | Customs Station<br>Code<br>B18                                           | Add<br>HB Reason For<br>Amendment               | Update<br>Goods Description<br>OK        | Delete<br>Gross Weight<br>1000.000000 KGM                                                   | Qty Manifested           | Qty Landed           |
| BL No.<br>BLPP01<br>Bill of Lading Line                                                                                                    | Unique BL No.                                       | Customs Station<br>Code<br>B18                                           | Add<br>HB Reason For<br>Amendment               | Update<br>Goods Description<br>OK        | Delete<br>Gross Weight<br>1000.000000 KGM                                                   | Qty Manifested<br>100 PK | Qty Landed<br>100 PK |
| BL No.<br>BLPP01<br>Bill of Lading Line<br>Bill of Lading Line<br>Cargo Amendment Details                                                                                                    | Unique BL No.                                       | Customs Station<br>Code<br>B18                                           | Add<br>HB Reason For<br>Amendment               | Update<br>Goods Description<br>OK        | Delete<br>Gross Weight<br>1000.000000 KGM                                                   | Qty Manifested<br>100 PK | Qty Landed<br>100 PK |
| BL No.<br>BLPP01<br>Bill of Lading Line<br>Bill of Lading Line<br>Cargo Amendment Details<br>Cargo Class<br>Cargo Type<br>ContAl<br>ContAl | Unique BL No.                                       | Customs Station<br>Code<br>B18<br>Gross Weight<br>Net Weight<br>Quantity | Add HB Reason For Amendment  I (000.000000  100 | Update<br>Goods Description<br>OK<br>KGM | Delete Gross Weight 1000.000000 KGM 1000.000000 KGM Country Of Origin UN-DG No. Elash Point | Qty Manifested<br>100 PK | Qty Landed<br>100 PK |

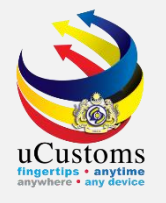

#### **Cancel Manifest**

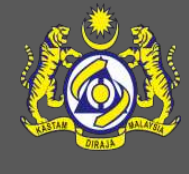

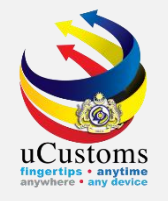

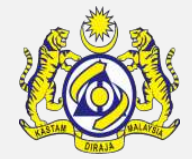

To open the Request Manifest data entry form, go to the menu strip "**Manifest**" → click "**Cancel Manifest**".

| 2                      |              |             |               |                |              |                      | uCustoms XML Edito    | or |                           |   |
|------------------------|--------------|-------------|---------------|----------------|--------------|----------------------|-----------------------|----|---------------------------|---|
| File                   | Journey Ship | oment Order | Manifest      | Declaration    | View Windows | Help                 |                       |    |                           |   |
|                        | P 💾 🗓 🗓      | 🔒 🝙 🖹       | 🔚 Red         | quest Manifest | Ctrl+Shift+M | <b>8</b>             |                       |    |                           |   |
|                        | ſ            | -           | 🔁 An          | nend Manifest  | Ctrl+Alt+M   |                      |                       |    |                           | r |
| <i>a</i>               |              | Car         | ncel Manifest | Alt+Shift+M    | Amen         | d Manifest           |                       |    | l                         |   |
| Open Original Manifest |              |             |               |                |              |                      |                       |    |                           |   |
|                        |              | Agent Co    | ode           | * CSA000299    |              | Transaction No.      | * CSA000299-2-1       |    | Reference Transaction No. |   |
|                        |              | Sender P    | Party ID      | * CSA000299    |              | Transaction Date Tin | e 2019/01/15 11:58:00 |    | Outbound Journey No.      |   |
|                        |              | Manifest    | No.           | •              |              |                      |                       |    |                           |   |

Or, click "Cancel Manifest" icon on the toolbar.

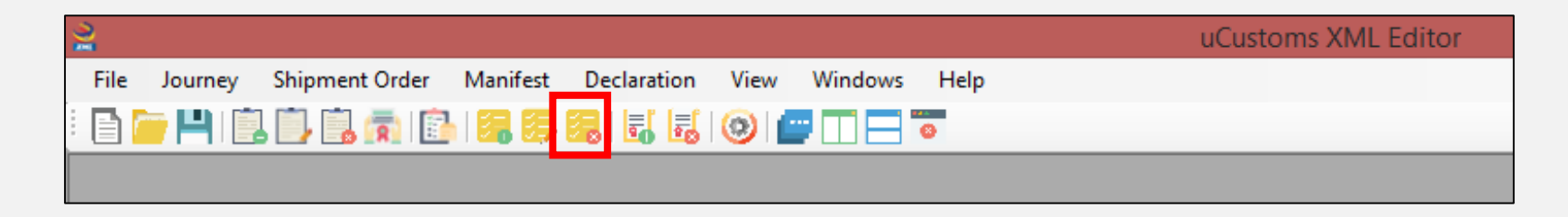

UCUSTOMS Engyptertiss - any device

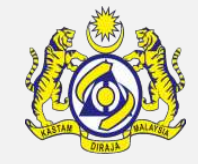

Fill in the mandatory fields, indicated by the red asterisk \*. Once finished, click "**Save**" icon on the toolbar to save the Cancellation form.

| 4                                                                           | Cancel Manife  | st                                                                                     | - • •                                                    |
|-----------------------------------------------------------------------------|----------------|----------------------------------------------------------------------------------------|----------------------------------------------------------|
| Agent Code<br>Sender Party ID<br>Transaction No.<br>Reference Transaction N | •              | Receiver Party ID<br>Schema Version<br>Template Version<br>Usage Indicator<br>Function | uCustoms<br>SV1.1<br>TV1.1<br>PRODUCTION<br>CANCELLATION |
| Cancellation For                                                            | Manifest 🔿 BLS |                                                                                        |                                                          |
| Manifest<br>Manifest No.<br>Cancellation Remarks                            |                | Cancellation Reason *                                                                  | OTHERS ¥                                                 |

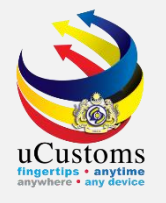

## **Request Declaration**

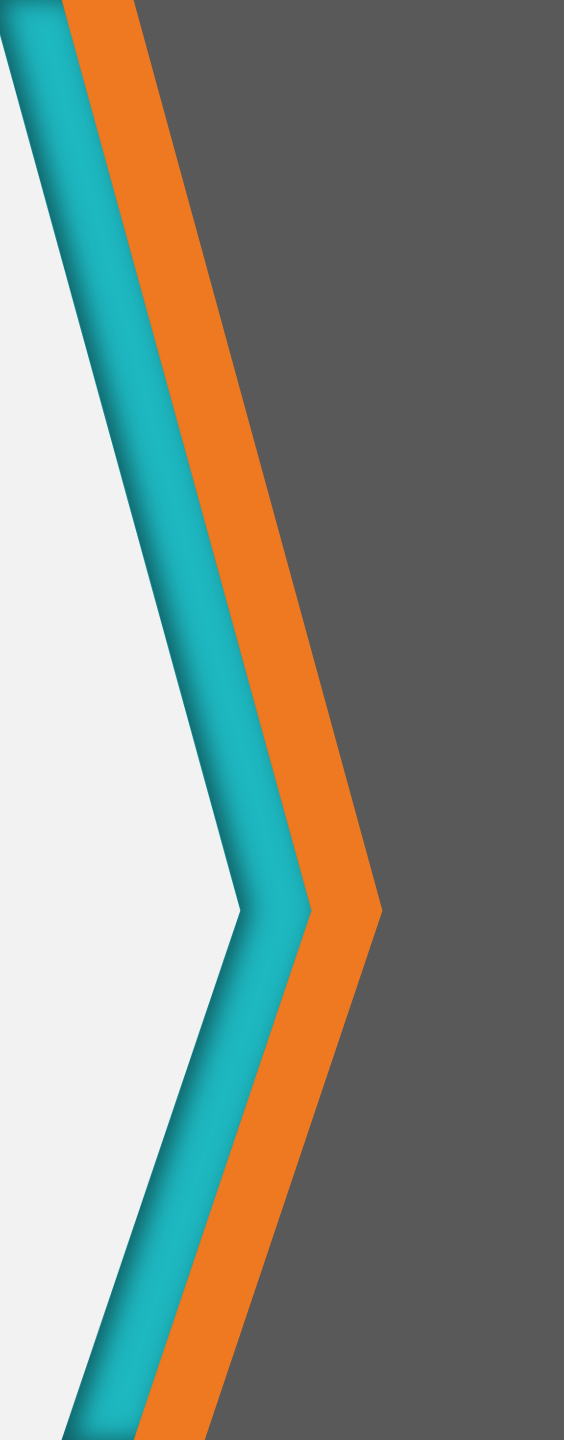

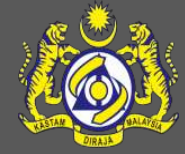

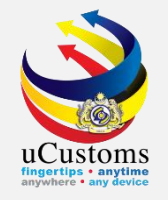

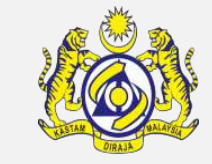

To open the Request Declaration data entry form, go to the menu strip "**Declaration**"  $\rightarrow$  click "**Request Declaration**".

| 2     |         |         |           |               |      |                     |        |                 |                  | uCustoms XML Edi    | itor |           |
|-------|---------|---------|-----------|---------------|------|---------------------|--------|-----------------|------------------|---------------------|------|-----------|
| File  | Journey | Shipm   | ent Order | Manifest      | Decl | aration View Win    | dows   | Help            | -                |                     |      |           |
| i 📑 🌈 | - 🂾 🖹   | <u></u> | ] 🝙 🖻     | 1 🔚 😂         | 5    | Request Declaration | Ctrl+S | Shift+D         |                  |                     |      |           |
|       |         | 4       | <b>J</b>  |               | 20   | Cancel Declaration  | Alt+S  | Shift+D<br>Requ | est Declaration  | Manifest            |      |           |
|       |         |         | Open Ori  | ginal Manifes | :    |                     |        |                 |                  |                     |      |           |
|       |         |         | Agent C   | ode '         | CSA0 | 000299              |        | Trans           | saction No. *    | CSA000299-2-1       |      | Reference |
|       |         | _       | Sender    | Party ID 👘    | CSA0 | 00299               |        | Trans           | action Date Time | 2019/01/15 11:58:00 |      | Outbound  |
|       |         | <u></u> | Manifes   | t No. 📩       |      |                     |        |                 |                  |                     |      |           |

Or, click "**Request Declaration**" icon on the toolbar.

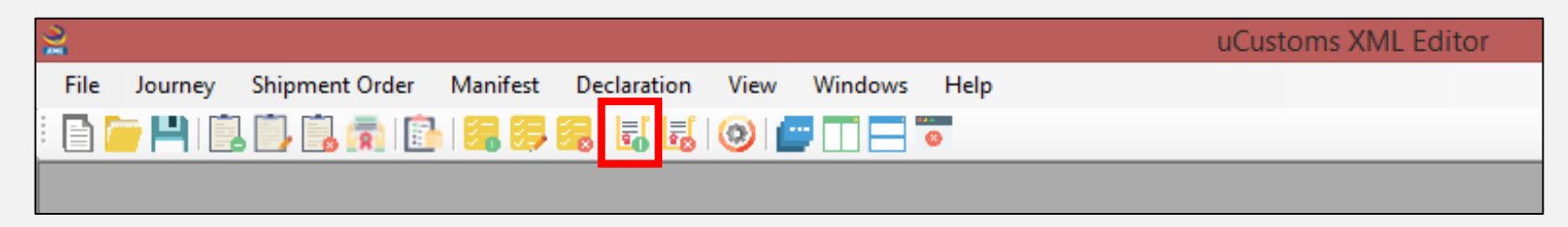

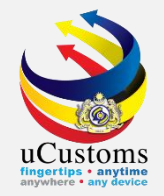

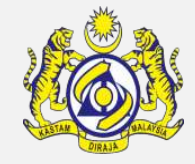

Fill in the mandatory fields, indicated by the asterisk \*. Once finished, click "**Save**" icon on the toolbar to save the Declaration form.

| ಷೆ                                                                                                    |                                                                                                    | Request Declaratio                                             | n                                                                                                    |                                                                                                    |                                                                                             | [                          | - • ×       |
|----------------------------------------------------------------------------------------------------|----------------------------------------------------------------------------------------------------|----------------------------------------------------------------|----------------------------------------------------------------------------------------------------|----------------------------------------------------------------------------------------------------|---------------------------------------------------------------------------------------------|----------------------------|-------------|
| Sender Party ID  Local Trader ID  Declaration Consignor Receiver                                                                                         | Transaction No. •<br>Ref. Transaction No.                                                                                       |                                                                | Transaction Date Time<br>Usage Indicator<br>Function                                                             | 2019/01/16 11:27:19                                                                                                    | Receiver Party ID<br>Schema Version<br>Template Version                                     | uCustoms<br>SV1.1<br>TV1.1 |             |
| Requestor Type     ORGANIZATION       Consignee Type     ORGANIZATION       License No.       Mode of Transport       Submitted By       Customs Station | Declaration ForSELECTDeclaration ReasonSELECTDeclaration SourceSELECTDeclaration TypeSELECTSub TypeSELECTTransaction TypeSELECT | *<br>*<br>*<br>*<br>*                                          | Journey No.<br>Ship Call No.<br>BL or ABW or WB or NO<br>Shipment Order No.<br>Shipment Order No.<br>(Free Text) |                                                                                                    | BL Security Code<br>Is Deffered Payment<br>Load Type<br>Movement Type<br>Export Journey No. | SELECT<br>SELECT<br>SELECT | ~<br>~<br>~ |
|                                                                                                    | Add                                                                                                    | Update Delete                                                  |                                                                                                    |                                                                                                    |                                                                                             |                            |             |
| Commercial Invoice Reference Container Invoice It MRA Supplier Name Country Port Of Shipment                                                             | em                                                                                                    | Actual Inv No.  Invoice Type SELECT Invoice Date Update Delete | 11:27:19                                                                                                    | <ul> <li>✓ Currency</li> <li>Insurance Charges</li> <li>✓ Freight Charges</li> <li>Other Charges</li> <li>Remarks</li> </ul> | United States Dollar                                                                        | USD<br>USD<br>USD          |             |
|                                                                                                    |                                                                                                    |                                                                |                                                                                                    |                                                                                                    |                                                                                             |                            |             |

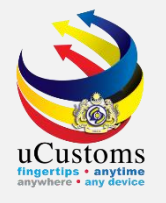

#### **Cancel Declaration**

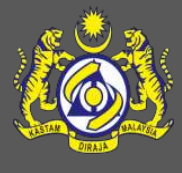

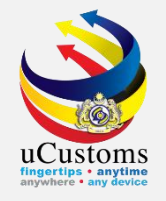

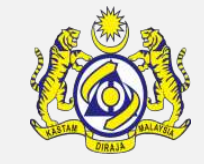

To open the Cancel Declaration data entry form, go to the menu strip "**Declaration**"  $\rightarrow$  click "**Cancel Declaration**".

| 2    |                                 |                                  | uCustoms XML Editor   |                     |        |
|------|---------------------------------|----------------------------------|-----------------------|---------------------|--------|
| File | Journey Shipment Order Manifest | Declaration View Windows Help    |                       |                     |        |
| : 🖻  | 🦢 💾 📋 🗒 💼 👘 🖪 🝔                 | Request Declaration Ctrl+Shift+D |                       |                     |        |
|      |                                 | Cancel Declaration Alt+Shift+D   |                       |                     |        |
|      | e.                              | Cancel D                         | Request Declaration   |                     |        |
|      | Sender Party ID *               | Transaction No. •                | Transaction Date Time | 2019/01/16 11:27:19 |        |
|      | Local Trader ID 🔸               | Ref. Transaction No.             | Usage Indicator       | PRODUCTION          | ~      |
|      |                                 |                                  | Function              | ORIGINAL            | $\sim$ |
|      | Declaration Consignor Receiver  |                                  |                       |                     |        |
|      |                                 |                                  |                       |                     |        |

Or, click "Cancel Declaration" icon on the toolbar.

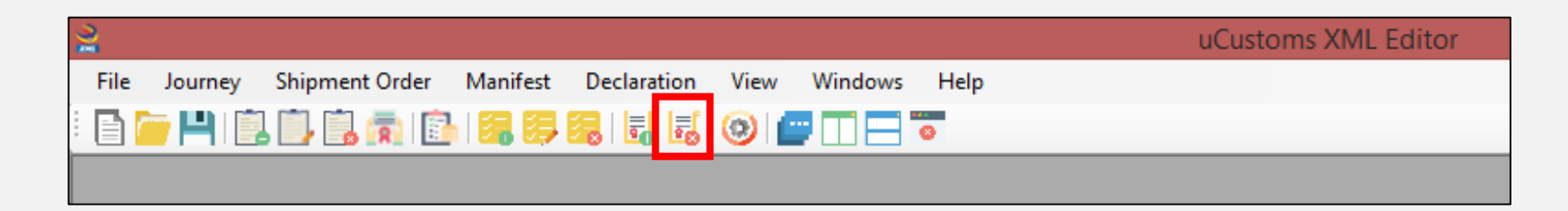

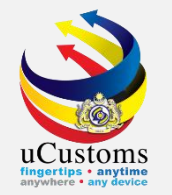

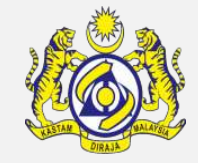

Fill in the mandatory fields, indicated by the red asterisk \*. Once finished, click "**Save**" icon on the toolbar to save the Cancellation form

|                                                                                                    | Cancel Decl        | laration |                                                                                        |                                                          | - • × |
|----------------------------------------------------------------------------------------------------|--------------------|----------|----------------------------------------------------------------------------------------|----------------------------------------------------------|-------|
| Information<br>Sender Party ID<br>Transaction No.<br>Reference Transaction No.<br>Transaction Date Time<br>2018 | 3/09/14 11:21:37 🗐 |          | Receiver Party ID<br>Schema Version<br>Template Version<br>Usage Indicator<br>Function | uCustoms<br>SV1.1<br>TV1.1<br>PRODUCTION<br>CANCELLATION | ✓     |
| Declaration No.<br>Cancellation Remarks                                                                         | Add                | Update   | Cancellation Reason                                                                    | OTHERS                                                   | ~     |
|                                                                                                    |                    |          |                                                                                        |                                                          |       |

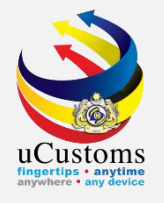

#### THANK YOU

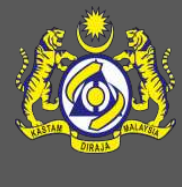